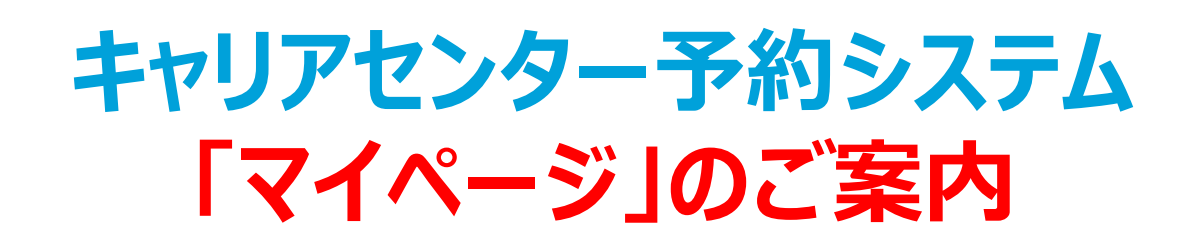

キャリアセンターの就活支援講座や学内説明会は、株式会社マイナビ運営の就職活動・キャリア支援 システムのマイページ機能を使って予約を受け付けます。利用にあたって、マイナビ2021の本登録が 必要になりますので、下記手順をご確認の上、マイナビ2021に本登録・ログインをしてください。※

**STEP 1** マイナビ2021に登録(登録済みの方はSTEP2へ)

### ▼QRコードを読み取り、マイナビ2021公式アプリをDLして登録しよう!

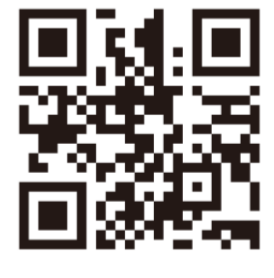

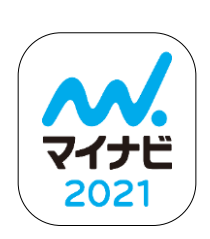

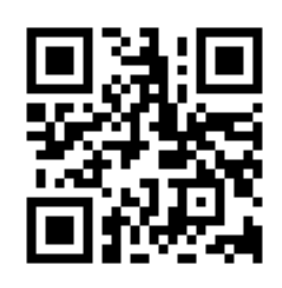

**App Store** 

**Google Play** 

\*対応スマホをお持ちでない方は、「マイナビ2021」でweb検索して登録をしてください。

## STEP 2 「マイページ」初期設定のメールを確認する

#### 9月までの登録で10月初めにメールが届きます。 【注意】それ以降に登録をすると、10月中旬以降のメール配信となります

▼下記メールが届きます。(8月までのマイナビ登録者は既に配信済み)

【送信元】<u>mynavigakunaisystem@mail.axol.jp</u> 【送信者】マイナビ学内システム運営事務局 【件名】 【マイナビ2021】学内システムのマイページご案内とデータ連携に関するご確認のお願い

本文中に下記の記載がございます。こちらでIDと仮パスワードをご確認ください。

▼マイページのログインはこちら(簡単1分) https://job.axol.jp/gs/i/kitakyu-u/mypage/login

● きん専用ID: ID記載
 仮パスワード: 仮パスワード記載

《ID・パスワード等のお問い合わせ》学内予約システム運営事務局 <u>s.cs.system@mynavi.jp</u>

※就職活動・キャリア支援システムのデータ連携の項目については、マイナビ2021利用規約の「マイナビ2021利用規約」 第7条および「個人情報の取扱について(マイナビ2021)」の個人情報の利用目的(18)をご確認ください。

#### 北九州市立大学 キャリアセンター

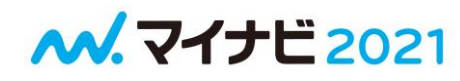

# STEP 3 マイページにログイン&パスワード初期設定

#### STEP2のメールからログインして、パスワードの初期設定を行ってください。 【注意】マイナビ2021のID・パスワードとは別のものとなります

| ① ID・仮パスワードを入力して<br>ログイン                    | 2 パスワードを設定して登録完了                                          |
|---------------------------------------------|-----------------------------------------------------------|
|                                             | 新しいパスワード 現在個/スワードでログイン中です。今後のログインの際に必要となる//スワードを設定してください。 |
| IDと仮パスワードはメールで送られます。<br>詳しくは、STEP2をご確認ください。 | 設定したパスワードは、次回のログイン時に使用しま<br>すので、忘れないようにお願いいたします。          |